# **OGSA-DAI WSRF Tutorial**

NGS Induction Event, Guy Warner, NeSC Training Team

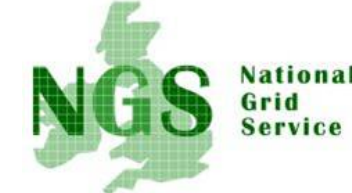

This OGSA-DAI tutorial has two aims:

nnort Cent

- to show how access to multiple databases simultaneously is aided by the use of OGSA-DAI.
- to show how to use the OGSA-DAI client toolkit to access a data source and perform multiple actions on the data before retrieving the results.

Please note that all images in this page can be expanded by clicking on them, they are linked to the full size versions.

### **Accessing Multiple Databases**

Initially a database that is running on the host "tc03" is accessed. This database contains an example address book with fictional names and addresses. A copy of the WSRF version of OGSA-DAI (2.1) has been installed and configured to access this database. OGSA-DAI in turn is using the Globus container (the Globus equivalent of Apache Tomcat) as the means of exposing the service on to the internet. The database is running under PostgreSQL.

A second database will then be accessed at the same time as the first database. This database is running on the host "tc05". The database this time has a different schema to the database on "tc03". This database contains a table called stafflist, an example list of staff with (again somewhat) fictional entries. In fact there are several other databases hosted on these servers. These databases are used for providing space for temporary tables and for the exercise at the end of this tutorial.

The first aim of this tutorial is to perform a comparison of both of these main two databases and performing a join of the date .The tutorial then moves on to a more complex scenario where each attendee has to search through three databases for their individual information. This will become clear at that part of the tutorial.

- 1. Because the tool used in this part of the tutorial often ends up consuming large amounts of memory it is neccessary to spread the load across three nodes of the NeSC training team cluster. You should log on using secure shell (same name/password as usual). to a node according to the below table:
  - i. tc03.nesc.ed.ac.uk : user01 user08
  - ii. tc05.nesc.ed.ac.uk : user09 user15
- The first part of this tutorial uses the databrowser, a simple tool provided with OGSA-DAI for querying OGSA-DAI services and displaying the results. Real life usage of OGSA-DAI is more likely to involve developing custom code to do the same tasks but then do something more interesting with the data (compared to just displaying a table of results).

The environment in which the databrowser will run first needs to be configured. It is neccessary to set the CLASSPATH to point to all of the relevant OGSA-DAI and Globus jar files (java libraries). If you are not familiar with java, the CLASSPATH contains a list of the locations of all the jar files and classes your program depends on. A couple of other standard environmental variables also need to be set. You can configure the correct environment with the command

### module load java ogsadai\_wsrf

Finally start the databrowser with the command

### databrowser

3. You should now have an empty databrowser window:

| Data Service Browser - (c) 2002 - 2005 The University of Edinburgh     File Database Activity Help | 3                                       |
|----------------------------------------------------------------------------------------------------|-----------------------------------------|
| Data Services                                                                                      | Add Data Service<br>Remove Data Service |
| Statement                                                                                          | Save Query<br>Load Query                |

The first task is therefore to configure it to point to your local database. Since a single OGSA-DAI data service may provide access to multiple databases the first part of OGSA-DAI that must be accessed is it's list of these databases or more acurately "resources" (since it does not have to be a database, for example it could be an XML file). Click on "Add Data Service...".

| OK Cancel |
|-----------|
|           |

In the dialog that appears enter the url

### http://tc03:8080/wsrf/services/ogsadai/DataService

Click "OK" to continue.

4. The data service and its available resources should now appear in the databrowser window.

| ▼ Data Service Browser - (c) 2002 - 2005 The University of Edinburgh     | ////////////////////////////////////// |
|--------------------------------------------------------------------------|----------------------------------------|
| File Database Activity Help                                              |                                        |
| Data Services                                                            | Add Data Service                       |
| Data Services     def http://tc03:8080/wsrf/services/ogsadai/DataService | Remove Data Service                    |
|                                                                          |                                        |
| Statement                                                                | Save Query                             |
|                                                                          | Load Query                             |
|                                                                          |                                        |
|                                                                          |                                        |
| SQL Query SQL Update                                                     |                                        |

The next task is to run a query on this database. Select the database you wish to run the query on, in this case "LittleBlackBook". Now enter the query shown in the below screenshot and click "SQL Query".

|                                                                                                    | Add Data Service         |
|----------------------------------------------------------------------------------------------------|--------------------------|
| Data Services     Data Services     Data S | Remove Data Service      |
| <b>statement</b><br>elect * from littleblackbook where id < 10                                                                                                    | Save Query<br>Load Query |
|                                                                                                    |                          |

If all goes well you should have a dialog appear containing a table of the results as shown below:

| File |                   |                        |             |  |  |
|------|-------------------|------------------------|-------------|--|--|
| id   | name              | address                | phone       |  |  |
| 1    | Ally Antonioletti | 826 Hume Crescent, S   | 01670061244 |  |  |
| 2    | Amy Atkinson      | 583 Atkinson Drive, So | 06312054624 |  |  |
| 3    | Andrew Borley     | 354 Jackson Road, Edi  | 01057075166 |  |  |
| 4    | Charaka Chue Hong | 750 Pearson Crescent,  | 09945916393 |  |  |
| 5    | Dave Hardman      | 079 Borley Gardens,    | 06725558505 |  |  |
| 6    | George Hicken     | 398 Magowan Street,    | 09066873297 |  |  |
| 7    | James Hume        | 801 Laws Gardens, Ed   | 00246566355 |  |  |
| 8    | Malcolm Jackson   | 743 Krause Lane, Edin  | 04333719273 |  |  |
| 9    | Mario Krause      | 026 Atkinson Gardens   | 01922093483 |  |  |

When you close this dialog a message about data being lost will appear. Just click "OK", since this data does not need saving.

|   | The data will be lost if you have not saved it. |
|---|-------------------------------------------------|
| 1 |                                                 |
|   | Close window?                                   |
|   | OK Cancel                                       |

5. Now its time to access the second database. This time add the data service

### http://tc05:8080/wsrf/services/ogsadai/DataService

as shown below:

| Enter the data service URL:                        |           |
|----------------------------------------------------|-----------|
| http://tc05:8080/wsrf/services/ogsadai/DataService |           |
| or select a previously accessed data service       |           |
| http://tc03:8080/wsrf/services/ogsadai/DataService | -         |
|                                                    |           |
|                                                    | OK Canter |

Your databrowser window should now list two data services and six resources (plus the previous sql query):

| Data Services                                                                                                    | Add Data Service    |
|----------------------------------------------------------------------------------------------------|---------------------|
| Data Services Data Services D | Remove Data Service |
| Statement<br>elect * from littleblackbook where id < 10                                                                                                    | Save Query          |

6. Test your access to the StaffList database by modifying your previous query to this time query the table stafflist. Don't forget to select the correct database. On success you should see the below results:

| File |                  |         |  |
|------|------------------|---------|--|
| id   | name             | staffid |  |
| 1    | Guy Low          | NGS504  |  |
| 2    | David Warner     | V0006   |  |
| 3    | Terry Rodgers    | NGS458  |  |
| 4    | Oliver Clarke    | SE463   |  |
| 5    | Terry Hopkins    | NGS546  |  |
| 6    | Oliver Fergusson | V0548   |  |
| 7    | Terry Fergusson  | RB057   |  |
| 8    | Oliver Warner    | ROC166  |  |
| 9    | Guv Clarke       | GOSC416 |  |

7. The next stage of this tutorial is to 'join' the data of these two tables. From the menu at the top of the databrowser window select "Database Activity" and then "Join Activity ...", as shown below:

| e Database Activity Help                                |                     |
|---------------------------------------------------------|---------------------|
| at Join query                                           | Add Data Service    |
|                                                         | Remove Data Service |
| <b>tatement</b><br>elect * from stafflist where id < 10 | Save Query          |
|                                                         |                     |

The Join dialog now appears. Notice how all of the resource selections point to the first listed resource. If you wish to try saving and loading SQL queries be aware that your resource selection is not saved.

| ✓ Join                                                                                                    |                                                                                                    |  |
|----------------------------------------------------------------------------------------------------|----------------------------------------------------------------------------------------------------|--|
| Select database A                                                                                                 | Select database B                                                                                                 |  |
| NCeSS1                                                                                                    | NCeSS1                                                                                                    |  |
| Enter SQL query e.g. SELECT number AS col1name, address FRO                                                       | Enter SQL query e.g. SELECT number AS col1name, address FRO                                                       |  |
| Enter create table statement for results of query A, e.g.<br>CREATE TABLE TMPA(collname INT, address VARCHAR(20)) | Enter create table statement for results of query B, e.g.<br>CREATE TABLE TMPB(collname INT, address VARCHAR(20)) |  |
| Enter destroy table statement for temporary table, e.g.<br>DROP TABLE TMPA                                        | Enter destroy table statement for temporary table, e.g.<br>DROP TABLE TMPB                                        |  |
| Select database where join will take place                                                                        |                                                                                                    |  |
| NCeSS1                                                                                                    |                                                                                                    |  |
| Enter Join SQL query                                                                                              |                                                                                                    |  |
| Save SQL                                                                                                    | Load SQL Run Cancel                                                                                               |  |

8. To join the data it is necessary for all of the data to be present in the same database. This dialog guides you through the process of selecting data of interest from both databases, copying this to temporary tables, performing the join and then finally cleaning up the temporary tables. When doing so a couple of points should be considered. The first of these is that the better the initial selection of data of the databases, the less data needs to be streamed to the temporary table. The other point is remember not to use the name of a table that already exists, hence the reason OGSA-DAI cannot automatically do this step for you. Using the name of an existing table will create an error.

To avoid creating a table name that conflicts with other trainees and to share the usage across the OGSA-DAI servers please follow the below two rules when creating your temporary tables:

- i. For users user01-user10 it should be contained within the Scratch0 database whilst for users user11-user20 it should be Scratch1 and users user21-user30 it should be Scratch2.
- ii. Use a temporary table name of the format "<username>tmp<some letter(s)>" where <username> is your local username.

In this case the task is to find the name that appears in both databases and display that persons name, address and staff identity number. Enter the sql queries as shown below and ensure the correct database has been selected at each point. *Remember to change the table name and scratch database from those show in the below screenshot.* 

| Join                                                                                                    |                                  |                                                                            |                                                                                                    |  |
|----------------------------------------------------------------------------------------------------|----------------------------------|----------------------------------------------------------------------------|----------------------------------------------------------------------------------------------------|--|
| Select database A                                                                                                    |                                  |                                                                            | Select database B                                                                                                 |  |
| LittleBlackBook                                                                                                    |                                  | -                                                                          | StaffList 💌                                                                                                    |  |
| Enter SQL query e.g. SELECT number AS co                                                                                        | l1name, address FRO              | )                                                                          | Enter SQL query e.g. SELECT number AS col1name, address FRO                                                       |  |
| select name, address from littleblackbook                                                                                       |                                  |                                                                            | select name, staffid from stafflist                                                                               |  |
| Enter create table statement for results of<br>CREATE TABLE TMPA(col1name INT, addre                                            | query A, e.g.<br>ss VARCHAR(20)) |                                                                            | Enter create table statement for results of query B, e.g.<br>CREATE TABLE TMPB(col1name INT, address VARCHAR(20)) |  |
| create table user00a(name VARCHAR(64), a                                                                                        | ddress VARCHAR(64))              |                                                                            | create table user00b(name VARCHAR(64),staffid VARCHAR(20))                                                        |  |
| Enter destroy table statement for temporary table, e.g. Enter destroy table statement for temporary table, e.g. DROP TABLE TMP8 |                                  | Enter destroy table statement for temporary table, e.g.<br>DROP TABLE TMPB |                                                                                                    |  |
| drop table user00a                                                                                                    |                                  |                                                                            | drop table user00b                                                                                                |  |
| Select database where join will take place                                                                                      |                                  |                                                                            |                                                                                                    |  |
| Scratch0 🗸                                                                                                    |                                  |                                                                            |                                                                                                    |  |
| Enter Join SQL query                                                                                                    |                                  |                                                                            |                                                                                                    |  |
| select a.name, a.address, b.staffid from user00a as a, user00b as b where a.name<br>= b.name                                    |                                  |                                                                            |                                                                                                    |  |
|                                                                                                    |                                  |                                                                            |                                                                                                    |  |
|                                                                                                    | Save SQL                         |                                                                            | Load SQL Run Cancel                                                                                               |  |

If you are successful the below dialog should appear.

| ✓ Query Results |                      |         | - |  | × |
|-----------------|----------------------|---------|---|--|---|
| File            |                      |         |   |  |   |
| name            | address              | staffid |   |  |   |
| Mike Mineter    | 12 Near Grantham Str | MM=007  |   |  |   |

When you are finished close down the browser. You will be prompted with an "Exit" confirmation dialog. Click "OK".

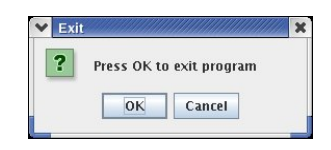

Forward to the Client Toolkit

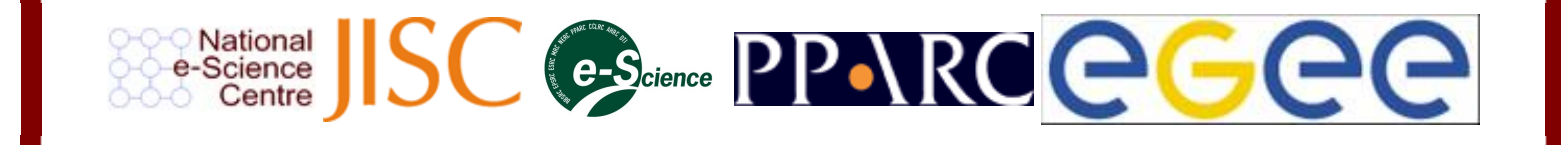

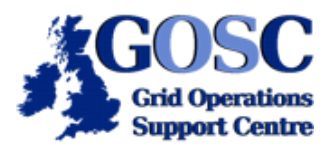

## OGSA-DAI WSRF Tutorial: The Client Toolkit

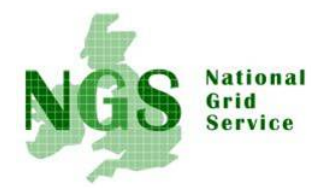

## NGS Induction Event, Guy Warner, NeSC Training Team

This second OGSA-DAI WSRF tutorial shows how to use the OGSA-DAI client toolkit to access a data source and perform multiple actions on the data before retrieving the results. These all involve accessing the LittleBlackBook database via tc03. nesc.ed.ac.uk that was used in the previous tutorial.

This part of the tutorial involves some editing of files. To edit a file with a graphical editor use the command

### kwrite <filename> &

where <filename> is the name of the file you wish to edit (though you may also use the "vi" editor if you would prefer to).

The commands in this tutorial should be run on the same node of the NeSC Training cluster as you have used in the previous tutorial

1. The first step is to just access the LittleBlackBook database and display several entries. If this is a new terminal session from the previous tutorial you will need to run the command

#### module load java ogsadai\_wsrf

2. The java code for running a simple sql query is already in your account. A helper class called "Utilities" that provides some formatting functions, has also been provided (and already compiled). You can view the code with the command

### cat ogsadai\_client/SimpleSQLQueryClient.java

Compile this code by typing

javac ogsadai\_client/SimpleSQLQueryClient.java

and then run the program with the command

### java ogsadai\_client.SimpleSQLQueryClient

You should get the below output

```
Fetch DataService on http://tc03:8080/wsrf/services/ogsadai/DataService for resource
LittleBlackBook
Performing SQL query select * from littleblackbook where id<10
Response:
1 Ally Antonioletti 826 Hume Crescent, Southampton 01670061244
2 Amy Atkinson 583 Atkinson Drive, Southampton 06312054624
3 Andrew Borley 354 Jackson Road, Edinburgh 01057075166
4 Charaka Chue Hong 750 Pearson Crescent, Southampton 09945916393
5 Dave Hardman 079 Borley Gardens, Winchester 06725558505
6 George Hicken 398 Magowan Street, Winchester 09066873297
7 James Hume 801 Laws Gardens, Edinburgh 01246566355
8 Malcolm Jackson 743 Krause Lane, Edinburgh 04333719273
9 Mario Krause 026 Atkinson Gardens, Winchester 01922093483
```

3. The previous code displayed the results already formatted. These results were transferred to your code in the form of a "Response Document". This document describes the status of execution of the task you requested of OGSA-DAI and may also contain result data, as was the case in the previous code. When this document contains result data it also contains information describing the format of the data. Modify the code used in the previous section to display the received Response document. This can be done by

inserting the line

### System.out.println(response.getAsString());

between the lines

System.out.println("Response: ");

and

### ResultSet rs = rowset.getResultSet();

*Recompile the code and run it again.*You should get a result similar to the below output (note that due to the length of the output, parts have been cut out).

```
Fetch DataService on http://tc03:8080/wsrf/services/ogsadai/DataService for resource
LittleBlackBook
Performing SQL query select * from littleblackbook where id<10
Response:
<?xml version="1.0" encoding="UTF-8"?>
<ns1:response xmlns:ns1="http://ogsadai.org.uk/namespaces/2005/10/types">
    <ns1:session id="session-ogsadai-1098d2e1864"/>
    <nsl:request status="COMPLETED"/>
    <ns1:result name="SQLQuery-ogsadai-109a2b3a400" status="COMPLETED"/>
    <ns1:result name="WebRowSet-ogsadai-109a2b3a402" status="COMPLETED"/>
    <ns1:result name="ogsadai-109a2b3a403" status="COMPLETED"><![CDATA[<webRowSet</pre>
xmlns="http://java.sun.com/xml/ns/jdbc" xmlns:xsi="http://www.w3.org/2001/XMLSchema-
instance"
xsi:schemaLocation="http://java.sun.com/xml/ns/jdbc http://java.sun.com/xml/ns/jdbc/
webrowset.xsd">
<properties>
<command></command>
<concurrency>1007</concurrency>
. . .
<columnValue>1</columnValue>
<columnValue>Ally Antonioletti</columnValue>
<columnValue>826 Hume Crescent, Southampton</columnValue>
<columnValue>01670061244</columnValue>
</currentRow><currentRow>
<columnValue>2</columnValue>
<columnValue>Amy Atkinson</columnValue>
<columnValue>583 Atkinson Drive, Southampton</columnValue>
<columnValue>06312054624</columnValue>
</currentRow><currentRow>
. . .
```

4. The next section of the tutorial looks at more detail into the tasks that OGSA-DAI can achieve. The terminology used in OGSA-DAI for a task is "Activity". In the previous examples a simple activity, in this case an SQLQuery using a WebRowSet to access the data, was constructed, sent to the OGSA-DAI server via a "perform document" (not looked at in this tutorial) and the results received as a response document. Before continuing examine the code to see how these activities were combined and performed.

An activity in OGSA-DAI can do more than one task at the server end before returning the response to the client. Thus it is possible to construct a workflow of activities acting on the data. The code used this time will perform an sql query, compress the results and finally transfer the compressed results to an ftp site. You must modify the code so that the *ftp site used is the cluster node you are using.* This is to avoid problems with security when transferring to a locally running anonymous server.

After making the edit, compile and run the file ogsadai\_client/MultipleActivityClient.java. You should get output similar to the following:

```
Fetch DataService on http://tc03:8080/wsrf/services/ogsadai/DataService for resource
LittleBlackBook
Performing SQL query select * from littleblackbook where id='1'
Response:
<?xml version="1.0" encoding="UTF-8"?>
<ns1:response xmlns:ns1="http://ogsadai.org.uk/namespaces/2005/10/types">
    <ns1:session id="session-ogsadai-1098d2e1866"/>
    <nsl:request status="COMPLETED"/>
    <ns1:result name="SQLQuery-ogsadai-109a2dc7471" status="COMPLETED"/>
    <ns1:result name="WebRowSet-ogsadai-109a2dc7473" status="COMPLETED"/>
    <ns1:result name="GZIPCompression-ogsadai-109a2dc7475" status="COMPLETED"/>
    <ns1:result name="DeliverToURL-ogsadai-109a2dc7478" status="COMPLETED"/>
    <ns1:result name="ogsadai-109a2dc7477" status="COMPLETED"><![CDATA</pre>
[<gzipCompressionMetadata>
  <checksum type="adler32" value="3342833185"/>
</gzipCompressionMetadata>
]]></nsl:result>
</nsl:response>
```

5. To see the output, first run the command

mv /var/ftp/incoming/<username>.gz ~/

(If you don't move the file, the next time you run the code you will get a failure message because the anonymous ftp server default is set up to prevent over-writing of files).

You can now view the contents of the response using the command

zcat ~/<username>.gz

6. Moving towards the end of the tutorial, the next exercise demonstrates how a series of activities on one OGSA-DAI exposed resource can exchange data with another resource. These resources may or may not be running on the same OGSA-DAI server. This time the code will use an output datastream to push a series of entries from the LittleBlackBook table to a temporary table in one of the scratch databases. The activity "SQLBulkLoad" is used for puting the data into the temporary table since this is much more efficient than handling each entry individually. It should be noted that the construction of an output datastream requires the explicit use of sessions which are not covered in this tutorial. To keep the code simple much of the functionality from the previous examples has been incorporated into the class "DataSource" which is already compiled for you.

Before you can run *the code it must be modified so that it talks to the scratch resource you used in the previous tutorial and change the name of the temporary table*. This involves modifying the hostname, the resource name and the table name. The name of this temporary table should be (again as in the previous tutorial) in the format "
username>tmp<some letter(s)>".

Compile the java file "ogsadai\_client/BulkLoad.java" and run the class to get output similar to the below output:

```
Fetch DataService on http://tc03:8080/wsrf/services/ogsadai/DataService for resource
LittleBlackBook
Connecting to DataService for temporary storage
Create table user00
Perform bulk-load from LittleBlackBook to temporary table
Performing SQL query: select * from user00
Ally Antonioletti
                       826 Hume Crescent, Southampton
Amy Atkinson 583 Atkinson Drive, Southampton
Andrew Borley 354 Jackson Road, Edinburgh
                    750 Pearson Crescent, Southampton
Charaka Chue Hong
Dave Hardman 079 Borley Gardens, Winchester
George Hicken 398 Magowan Street, Winchester
James Hume 801 Laws Gardens, Edinburgh
Malcolm Jackson 743 Krause Lane, Edinburgh
Mario Krause 026 Atkinson Gardens, Winchester
Drop temporary table
```

7. If there is time left at the end of the tutorial modify the java file "ogsadai/JoinClient.java" in the same way as in the

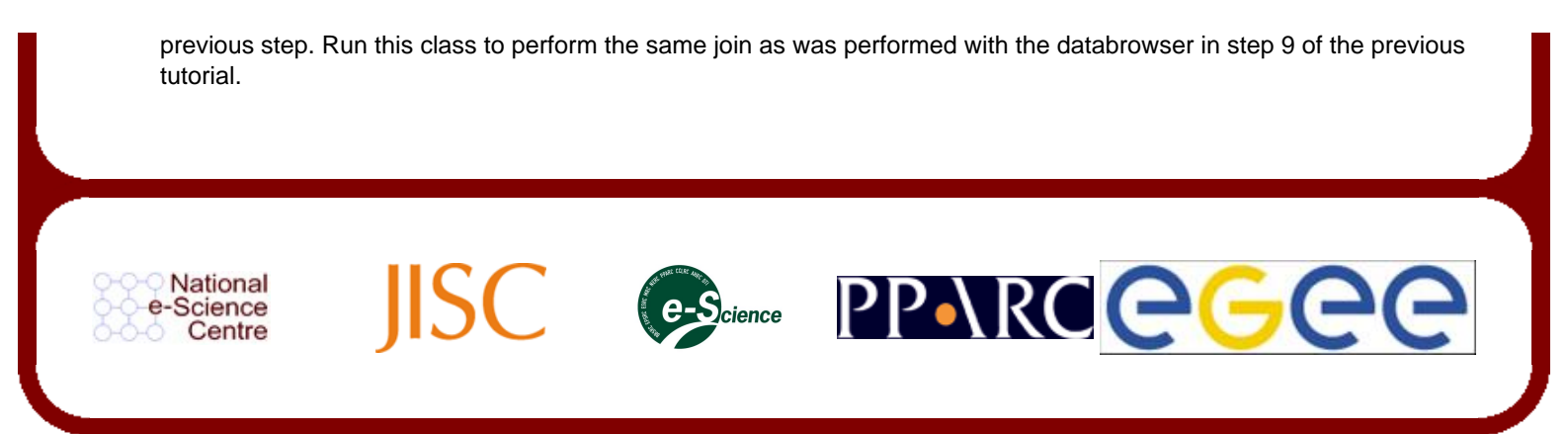